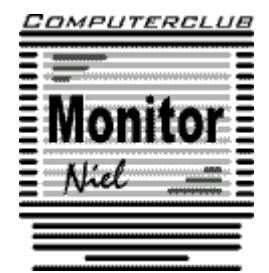

## Toetsenbordindeling veranderen van QWERTY naar AZERTY

Na de installatie van de nieuwste Windows 10 April–update kan de toetsenbordindeling plotseling in QWERTY staan. Dit kan vervelend zijn. Gelukkig kan je dat simpel aanpassen.

Op de taakbalk vind je naast de klok de aanduiding van de taal NLD.

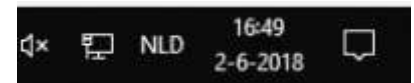

Klik hier op en in het dialoogvenster staat de huidige toetsenbordindeling in het blauw gemarkeerd.

Wanneer NLD Nederlands (België) en Toetsenbord Belgisch (punt) gemarkeerd staat is er geen vuiltje aan lucht.

Wanneer er echter NLD Nederlands (Nederland) en Toetsenbord Verenigde Staten staat betekent dit dat het toetsenbord in QWERTY indeling staat. Je lost dit simpel op door op NLD Nederlands (België) en Toetsenbord Belgisch (punt) te klikken en je hebt opnieuw de AZERTY toetsenbordindeling.

| NLD | Nederlands (Nederland)<br>Toetsenbord Verenigde State     |
|-----|-----------------------------------------------------------|
| ENG | Engels (Verenigde Staten)<br>Toetsenbord Verenigde Staten |
| NLD | Nederlands (België)<br>Toetsenbord Belgisch (punt)        |